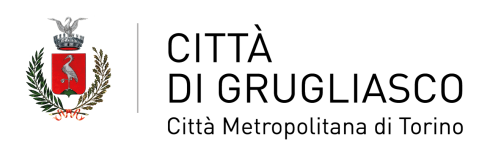

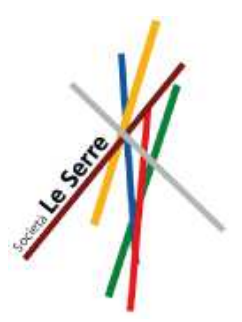

"INSIEME ESTATE 2021"

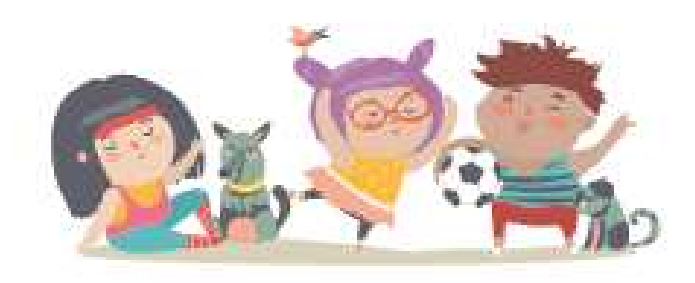

# NUOVA MODALITÀ ONLINE DI EROGAZIONE VOUCHER SU BASE ISEE

Hai un figlio o una figlia residente a **Grugliasco** che frequenterà i centri estivi? Dal **20 maggio al 10 giugno** puoi fare richiesta per il voucher su base ISEE per "**Insieme Estate 2021**".

Le domande dovranno essere presentate esclusivamente **online** accedendo alla piattaforma **SiMeal** dal sito del Comune. Per farlo dovrai utilizzare le tue credenziali del **Sistema pubblico di identità digitale** (SPID) o la tua **Carta di Identità elettronica** (CIE) insieme a un lettore di smart card.

Ricordati di:

- compilare una richiesta per ogni minore
- indicare sulla domanda il valore ISEE per prestazioni agevolate rivolte ai minorenni in corso di validità
- le famiglie con minori con disabilità certificata che necessitano del servizio di assistenza specialistica fornita dall'Ente devono fare richiesta mandando una mail a uff.scuola@comune.grugliasco.to.it

Nulla cambia, invece, per le **iscrizioni** ai centri estivi. Anche quest'anno le domande andranno presentate in seguito direttamente ai **soggetti gestori**.

## **CRITERI DI AMMISSIONE E ITER DELLA DOMANDA**

I genitori/tutori possono richiedere un voucher per ogni **minore residente** a **Grugliasco** iscritto a un centro estivo accreditato e per un massimo di **6 settimane**.

Il voucher, come previsto dalla Deliberazione della Giunta Comunale n. 46 del 22.3.2021, è calcolato su base ISEE ed è assegnato **fino all'esaurimento dei fondi** destinati dall'Ente, dando **priorità** alle famiglie con situazione di disabilità o di fragilità segnalata dal **Consorzio Ovest Solidale**:

| Fasce ISEE                 | Voucher con pasto | Voucher senza pasto |
|----------------------------|-------------------|---------------------|
| da 0 a 6.100 euro          | 32 euro           | 20 euro             |
| Da 6.100,01 a 11.650 euro  | 22 euro           | 14 euro             |
| Da 11.650,01 a 19.350 euro | 14 euro           | 8 euro              |

Una volta presentata l'istanza, il servizio competente provvederà alla **verifica dei requisiti** e al riconoscimento del diritto all'erogazione del voucher, avvisando via email di scaricare il **certificato** nella sezione **"Comunicazioni"** della propria area riservata su SiMeal. La richiesta costituisce in automatico **avvio del procedimento** di controllo sulla veridicità delle dichiarazioni.

Il valore del voucher verrà **detratto dalla quota di iscrizione**. Il **pagamento** della tariffa deve avvenire con le modalità definite da ciascun **gestore accreditato** presso il Centro stesso. Il mancato pagamento nei termini indicati darà luogo all'annullamento del voucher.

#### **COME FARE**

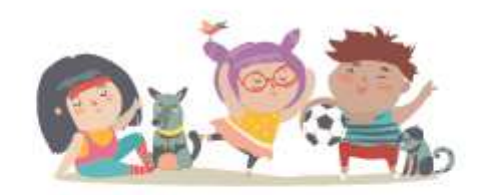

Devi fare richiesta per il voucher? Segui questi semplici passi.

# 1. Vai sul sito www.comune.grugliasco.to.it e clicca su "Servizi Online"

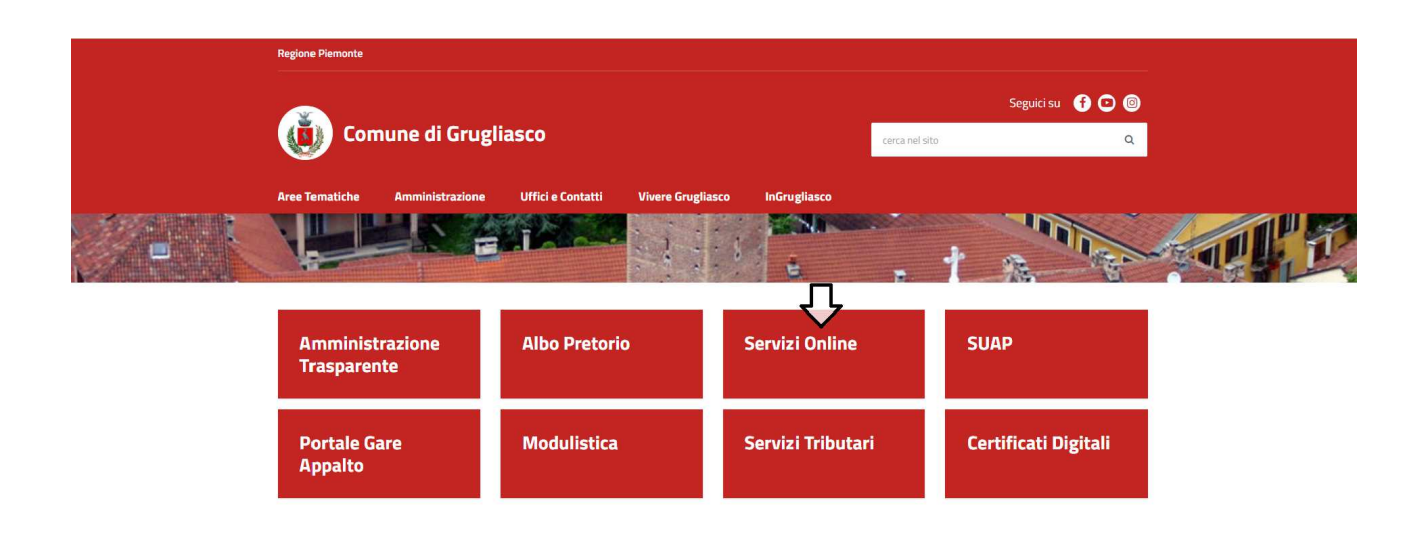

### 2. Clicca su "Servizi educativi e sociali"

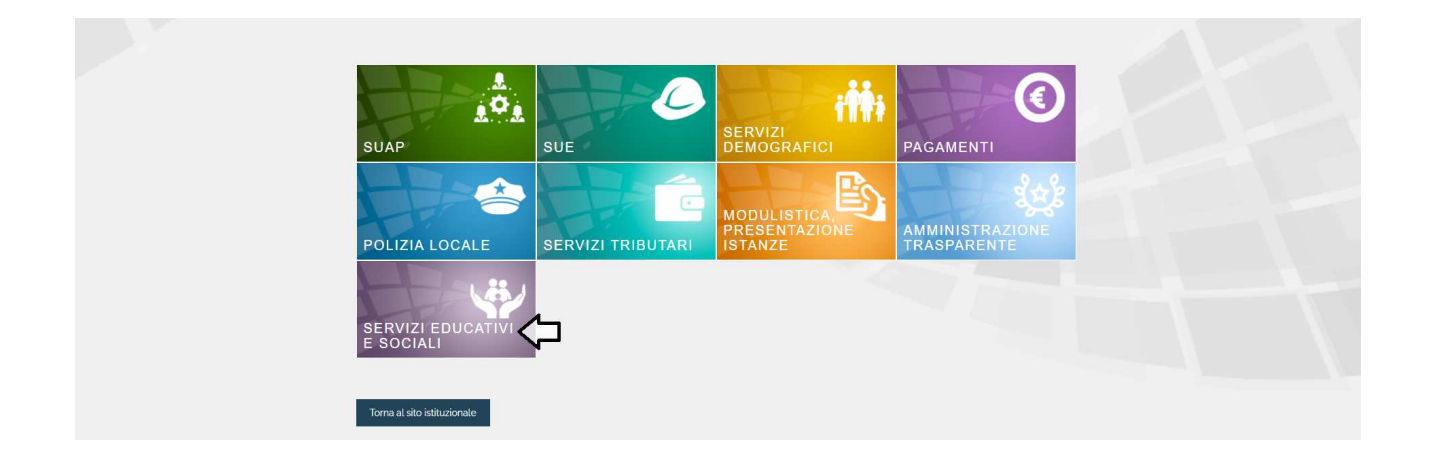

 3. Puoi accedere a SiMeal da pc, smartphone e tablet attraverso il link sul sito del Comune di Grugliasco utilizzando le tue credenziali SPID con livello di sicurezza 2 o 3.
In alternativa puoi entrare con la Carta di Identità elettronica (CIE) e l'ausilio di un lettore di smart card.

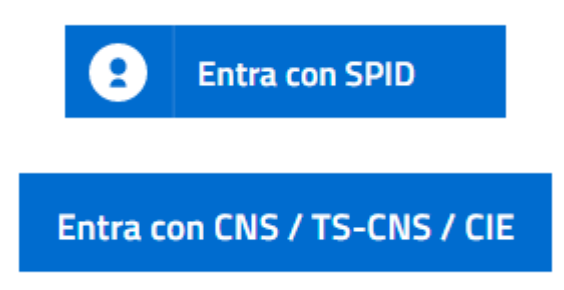

4. Una volta sulla piattaforma sarà sufficiente cliccare sull'icona "SiMeal - Servizi scolastici" e poi su "Nuova domanda per i servizi scolastici" e comparirà la voce "Voucher su base ISEE Insieme Estate 2021".

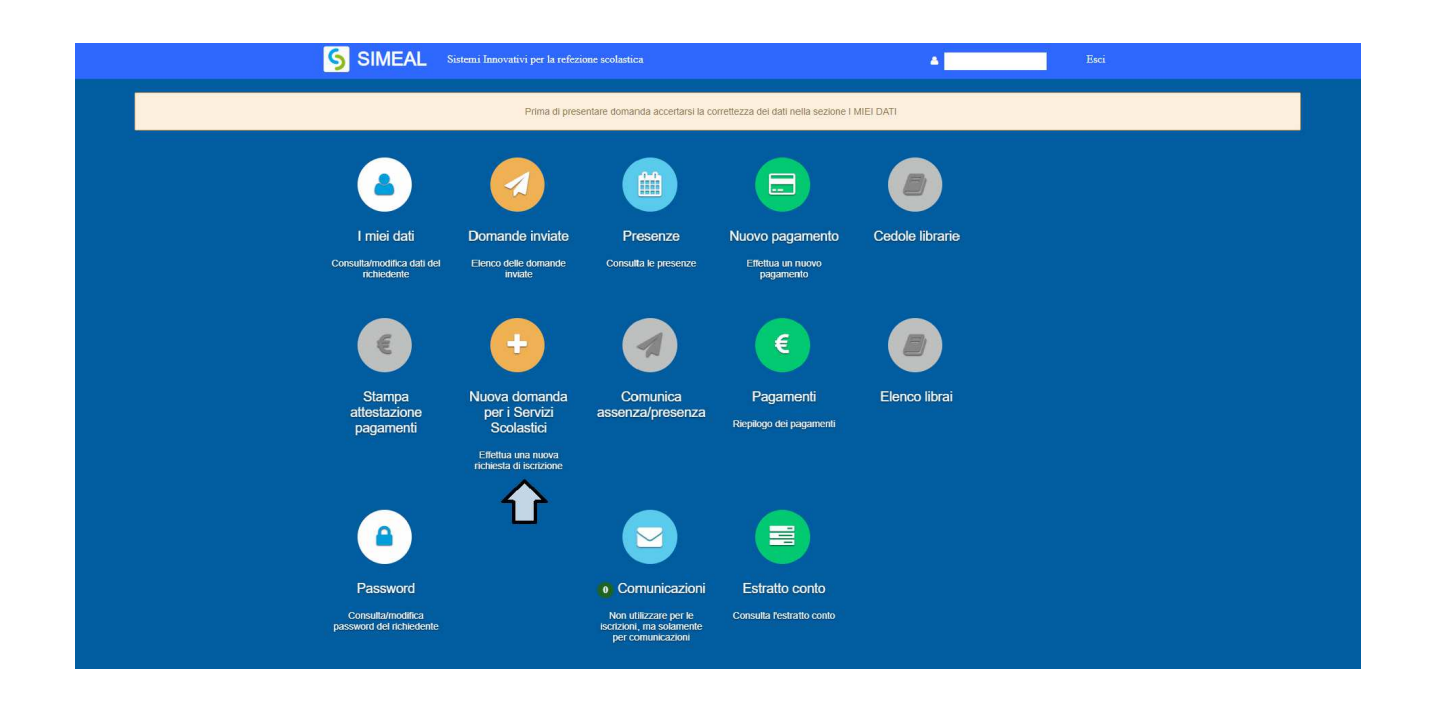

5. Clicca su "Nuova domanda" e compila i campi richiesti, seguendo gli step obbligatori indicati dalle icone in alto. Ricordati di effettuare di volta in volta il salvataggio dei dati con "Salva e procedi". Hai terminato? Ricontrolla i dati e procedi con "Invia richiesta".

Effettuato l'invio, la domanda verrà automaticamente protocollata e **presa in carico** dal servizio e riceverai un'**email di conferma** della corretta acquisizione da parte del programma.

Potrai sempre visionare lo stato della richiesta entrando sulla piattaforma SiMeal nella sezione **"Domande inviate"** e ti perverrà una comunicazione tramite email per poter scaricare il **certificato** nella sezione **"Comunicazioni"** della tua area riservata su SIMeal.